# 海南省劳动保障监察网上办事平台

# 软件操作手册

版本号: v1.0 编写人: 刘佳煜 编写时间: 2022.08

杭州仁孚行科技有限公司

操作咨询电话: 0898-65362305

| 海南省劳        | 动保障监察网上办事平台操作手册      | 1 |
|-------------|----------------------|---|
| <i>—</i> `, | 编写目的                 | 3 |
| <u> </u>    | 软件说明                 | 3 |
|             | 2.1 系统功能列表           | 3 |
|             | 2.2 劳动保障监察网上办事平台操作说明 | 4 |
|             | 2.2.1 登陆             | 4 |
|             | 2.2.2 书面审查信息管理       | 8 |
|             | 2.2.3 企业信用等级管理1      | 0 |
|             | 2.2.4 劳动用工合规证明申报1    | 3 |

# 一、编写目的

本用户操作手册的编写目的是帮助用户了解劳动保障监察系统的功能,并学会对系统的操作。

# 二、软件说明

# 2.1 系统功能列表

| 系统          | 一级功能             | 二级功能         |  |  |  |  |
|-------------|------------------|--------------|--|--|--|--|
|             | 分五字大台自签册         | 网上书审申报       |  |  |  |  |
|             | 平百公司至中四计         | 网上书审办事进度查询   |  |  |  |  |
|             |                  | 信用等级申报       |  |  |  |  |
| 带动促陪队盔网上    | <b>企业信田</b> 笙祝營理 | 信用等级申报办件进度查询 |  |  |  |  |
| <b>办事平台</b> | 正亚旧用寻须自连         | 信用等级申诉       |  |  |  |  |
|             |                  | 信用等级申诉结果查询   |  |  |  |  |
|             | 带动田工会和江田中招       | 合规证明登记       |  |  |  |  |
|             | 刀砌而上口然祖切中议       | 合规证明办事进度查询   |  |  |  |  |

## 2.2 劳动保障监察网上办事平台操作说明

### 2.2.1 登陆

登陆网上办事平台方法:

进入海南省人社资源和社会保障厅官网将页面下拉至底部,点击海南省劳动保障监察智慧平台按钮进入。

| 8号 解读回应                                                                                                    | ·关于2022年省本级就业补助资金(第7批就业见习补贴142.622                                                      |                                                                                                    |                 | 政府信      | 8息公开年报                                |  |
|----------------------------------------------------------------------------------------------------|-----------------------------------------------------------------------------------------|----------------------------------------------------------------------------------------------------|-----------------|----------|---------------------------------------|--|
|                                                                                                    | 人事信息 财政预济                                                                               | 人事信息  财政预决算                                                                                                    |                 | 政府网      | 动结年度报表                                |  |
| 8 办事服务                                                                                                    | ·海南省2022年高校毕业生"三支一扶"计划招募公告<br>·海南省2021年高校毕业生"三支一扶"计划招募公告                                |                                                                                                    |                 | 依        | 申请公开                                  |  |
|                                                                                                    | <ul> <li>海南省三亚技师学院2020年公开(考<br/>) (考)</li> </ul>                                        | (核) 招聘公告 (第八号)                                                                                                    | 🟦 हा            | 构概况      | 🔒 领导信息                                |  |
| 经 互动交流                                                                                                    | ·海南省二亚技师学院2020年公开(考                                                                     | (核) 招聘公告 (第七号)                                                                                                    | 🙁 មា            | 构职能      | 🗗 权力清单                                |  |
| - 仲裁文书公开                                                                                                    | - 自贸港建设学习专栏                                                                             | = 行政许可行政处罚公示                                                                                                    | - 党建注           | 舌动       | 更(4).4                                |  |
| TAPEE                                                                                                    | 作风整顿出                                                                                   | <b>监督举报电</b> 记                                                                                                    | 通行              | 5        | 123456                                |  |
| ТАЯбж                                                                                                    | 作风整顿出                                                                                   | <b>在哲举报电记</b>                                                                                                    | 通行              | 5        | 123456                                |  |
| • 17,976 ±                                                                                                    | 作风整顿出                                                                                   | 「<br>留 举 报 电 记<br>数策 中英文专题<br>an Free Trade Port Polici                                                                                                    | 5通台<br>专栏       | 5        | 122456                                |  |
|                                                                                                    | ・FURSEIGHTER<br>作                                                                       | なる<br>なる<br>なる<br>なる<br>本<br>都<br>で<br>ま<br>し<br>は<br>な<br>ま<br>し<br>に<br>な<br>た<br>で<br>し<br>で<br>し<br>に<br>な<br>た<br>で<br>し<br>で<br>し<br>に<br>し<br>た<br>の<br>で<br>し<br>で<br>し<br>つ<br>し<br>で<br>し<br>つ<br>し<br>つ<br>し<br>で<br>し<br>つ<br>し<br>で<br>し<br>つ<br>し<br>つ<br>つ<br>つ<br>つ<br>つ<br>つ<br>つ<br>つ<br>つ<br>し<br>つ<br>つ<br>つ<br>つ<br>つ<br>つ<br>つ<br>つ<br>つ<br>つ<br>つ<br>つ<br>つ | 5通台<br>专栏<br>es | ち<br>一   | 121156<br>人力资源和社会保障<br>网上业务大厅         |  |
| <ul> <li>TX.F6主</li> <li>TX.61</li> <li>TX.61</li>     &lt;</ul>                                                                                                    | 作の整顿出<br>海南自贸措和<br>Collected Haim<br>本市省工具支付的<br>第一<br>新市省工具支付的<br>本市省工具支付的<br>新市省工具支付的 | alterestedededer な 哲 本 招 电 で お む お を お を ま の た の た の た の た の た の た の た の た の た の                                                                                                    | 5通台<br>专栏<br>es | <b>主</b> | 120135<br>人力资源和社会保障<br>风上处势大厅         |  |
| <ul> <li>・ 丁ンボモエ</li> <li>・ 丁ンボモエ</li> <li>・ ブンボモエ</li> <li>・ ブンボモエ</li> <li>・ ブンボモニ</li> <li>・ ブンボモニ</li> <li>・ ブンボモニ</li> <li>・ ブンボーニ</li> <li>・ ブンボーニ</li></ul>                                                                                                    |                                                                                         | 本督举报电记<br>数策中英文を题<br>an Pree Trade Port Polici                                                                                                    | 5通行<br>专栏<br>es | ÷ /      | 120195<br>人力资源和社会保障<br>同上业务大厅         |  |
| 17.9F6正<br>2月14日<br>支情経線 部長期<br>用公司目(日本市))用公司<br>日本市局(日本市))用公司<br>日本市局(日本市))<br>日本市局(日本市))<br>日本市局(日本市))<br>日本市(日本市))<br>日本市(日本))<br>日本市(日本))<br>日本市(日本))<br>日本市(1<br>日本市))<br>日本市(1<br>日本市))<br>日本市(1<br>日本市))<br>日本市(1<br>日本市(1<br>日本市))<br>日本市(1<br>日本市(1<br>日本市))<br>日本日(1<br>日本市(1<br>日<br>日本日(1<br>日<br>日本日(1<br>日<br>日 |                                                                                         | 本督举报电记                                                                                                    | 5通台<br>专栏<br>es | ± ′      | 1211135<br>人力向高原以合保留。<br>同上业的大厅<br>我们 |  |

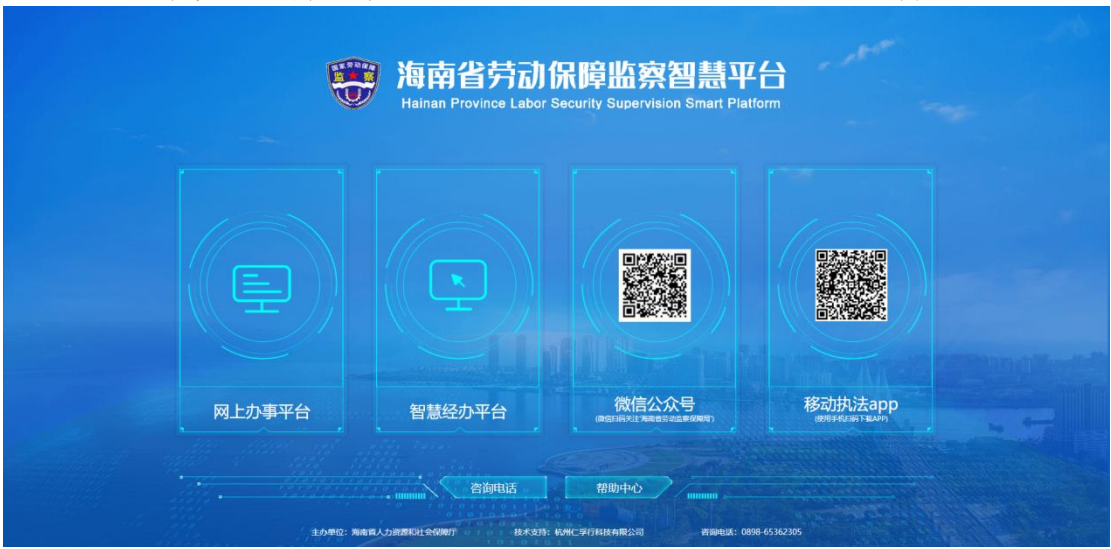

进入至海南省劳动保障监察智慧平台首页,企业登录请点击网上办事平台入口。

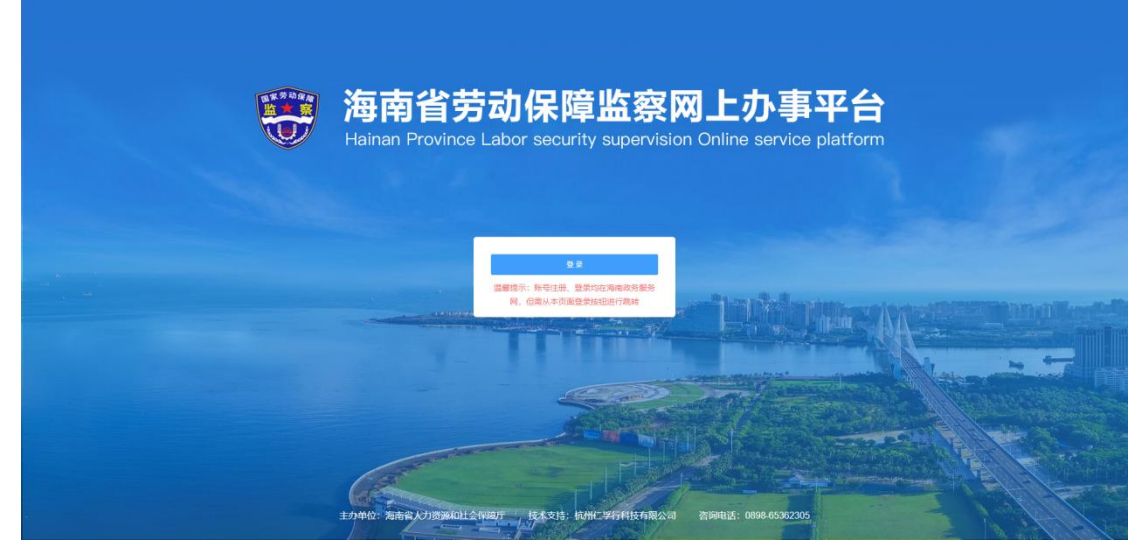

进入网上办事平台登陆页面,点击登陆按钮跳转至海南政务服务网进行登陆,

登陆时由海南政务服务网企业账号(必须是法人登陆)进行登陆,或者注册新账号。登陆后,自动跳转回网上办事平台。

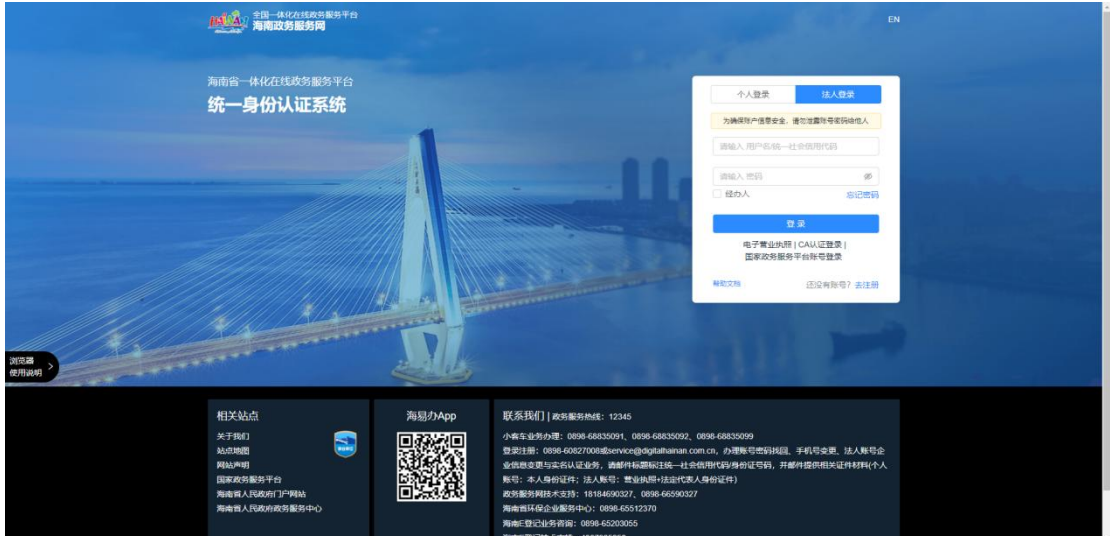

账号注册:

| ·····································                                      | fa                                                           |                                                                                                    | EN                                                                                       |
|----------------------------------------------------------------------------|--------------------------------------------------------------|----------------------------------------------------------------------------------------------------|------------------------------------------------------------------------------------------|
| 海南省一体化在线线多服务平<br>统一身份认证系统                                                  | 5                                                            | 个人登录<br>为确定现产值要安排                                                                                                    | <b>注人登录</b><br>此,带动道整件来获得他人                                                              |
|                                                                            |                                                              | 資金人用户部所<br>用户名不能为空<br>资金入回码<br>密码不能为空                                                                                                    | Ø.                                                                                       |
|                                                                            |                                                              | ○ 松方人<br>电子重速数<br>国家成务师                                                                                                    | 802年)<br>また<br>また<br>また<br>の<br>の<br>の<br>の<br>の<br>の<br>の<br>の<br>の<br>の<br>の<br>の<br>の |
|                                                                            |                                                              | HEORY -                                                                                                    | ESCHERG? BIEM                                                                            |
|                                                                            |                                                              |                                                                                                    |                                                                                          |
| 相子文弘点<br>決于取引<br>以の規模<br>與私の規模<br>国家政務委員子会<br>現職務人民政府17年時社<br>期職務人民政府17年時社 | 海影クApp 联系地(1) 変<br>の (1) (1) (1) (1) (1) (1) (1) (1) (1) (1) | 議会研究:12345<br>0699-6835091,0596-6835092,0696-6855099<br>6582700835:evvce@stplathanan.com.cn.力振振号密約46<br>(以上記念)、強制中は高齢に356した他用せび身合注(下名)、<br>注約:151人所名:= 重約時中は高齢であ人身份注(中)<br>223:15146490527,0996-6550527<br>253-15146490527,0996-6550527 | 風 手机导动器,这人数号会<br>普勒特级府相关证件的时代入                                                           |

第一步:在海南省政务服务网登陆页面,没有账号的企业点击去注册;

第二步:跳转至注册页面,点击法人注册,填写基本信息后,点击注册按钮完成 注册。

| 全国一体化在线政务服务平台<br>海南政务服务网                    |                                             | 已有账号,点击登录 |  |
|---------------------------------------------|---------------------------------------------|-----------|--|
| 自然人注册 · · · · · · · · · · · · · · · · · · · | 异怒的账户信息安全,请勿泄露账号密码给他人                       |           |  |
| 法人注册 账户信息                                   |                                             |           |  |
| • 用户名:                                      | 唐输入4到24位于母或数字相合                             |           |  |
| • 案码:                                       | 審驗入8至20位,必须是(数字+字母+特殊字符)组合,不区分大小号, <b>委</b> |           |  |
| • 确认案码:                                     | 清仙人 确认常的 第                                  |           |  |
| 证件信息                                        |                                             |           |  |
| * 企业类型:                                     | ● 企业 1 社会团体 机关事业单位                          |           |  |
| • 企业名称:                                     | 清助入 企业名称                                    |           |  |
| *统一社会信用代码:                                  | 遗输入 统一社会信用代码                                |           |  |
| * 法定代表人:                                    | 调输入法定代表人                                    |           |  |
| * 法人证件类型:                                   | <b>身彻证</b>                                  |           |  |
| • 法人证件号码:                                   | 谢输入 法人证件号码                                  |           |  |
| • 联系人:                                      | 遗输入 联系人                                     |           |  |
| • 联系地址:                                     | 请输入 联系地址                                    |           |  |
|                                             |                                             |           |  |

找回密码:

第一步: 当企业忘记自己已经注册的账号时, 在海南政务服务网登陆页面, 点击 忘记密码。

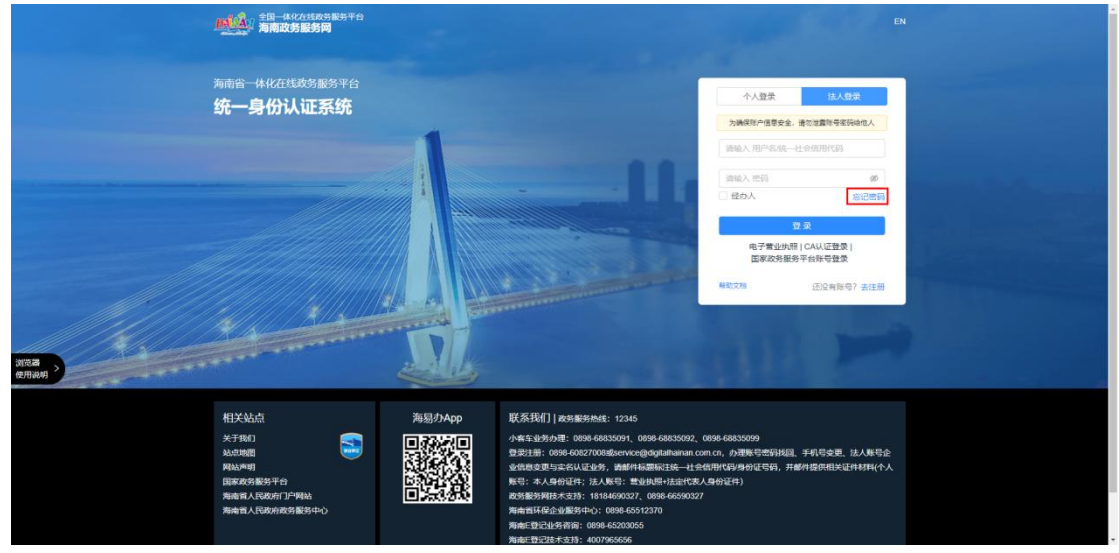

### 第二步: 填写对应信息进行密码找回

| <b>台</b> 金属一体化在线政务服务平台<br>海南政务服务网                                                    |        |                                                                                                    |                                                                                                    |                                                 | 已有账号,点击登录                         |  |
|--------------------------------------------------------------------------------------|--------|----------------------------------------------------------------------------------------------------|----------------------------------------------------------------------------------------------------|-------------------------------------------------|-----------------------------------|--|
|                                                                                      | ② 验证券份 |                                                                                                    | <ul> <li>※回密码</li> </ul>                                                                                                    |                                                 | ④ 完成                              |  |
|                                                                                      |        |                                                                                                    |                                                                                                    |                                                 |                                   |  |
|                                                                                      | • 账户类型 | : 请选择 账户类型                                                                                                 |                                                                                                    |                                                 |                                   |  |
|                                                                                      | • 类型   | : 请选择 类型                                                                                                   |                                                                                                    |                                                 |                                   |  |
|                                                                                      | • 证件号  | : 請給入                                                                                                    |                                                                                                    |                                                 |                                   |  |
|                                                                                      |        | 编认                                                                                                    |                                                                                                    |                                                 |                                   |  |
|                                                                                      |        |                                                                                                    |                                                                                                    |                                                 |                                   |  |
|                                                                                      |        |                                                                                                    |                                                                                                    |                                                 |                                   |  |
|                                                                                      |        |                                                                                                    |                                                                                                    |                                                 |                                   |  |
| 相关站点                                                                                 | 海易办App | 联系我们」政治服务総                                                                                                 | \$: 12345                                                                                                    |                                                 |                                   |  |
| 111-5-000mm<br>大学部门<br>私の地理<br>同様以中期<br>国家の分類50平台<br>実施者以不使が打つ予用社<br>売編体人名の研究分類50年やう |        | 小客车业务办理: 0898-68<br>登录注册: 0898-6082700<br>业信顺查更与实名认证业务<br>账号: 本人身份证件; 法人<br>政务服务网技术支持: 181<br>海南省环保企业服务中心: | 885091、0696-68835092、08<br>8歳service@digitalhainan.com<br>8、前時4年55階版正統一社会信道<br>9、時時間、開始地路中技速で行客人の<br>84690327、0696-66590327<br>0898-65512370 | 98-68835099<br>.cn,办理账号密码<br>用代码·身份证号码<br>身份证件) | 找回。手机号变更,法人联号企<br>,并都将提供相关证件材料(个人 |  |
|                                                                                      |        | 海南E登记业务咨询:089<br>海南E登记技术支持:400                                                                             | 3-65203055<br>7965656                                                                                                    |                                                 |                                   |  |

企业第一次登陆,需要进行信息完善,填写好信息之后点击保存按钮。未完善信息的账号无法进行下一步操作。

| 単位基本信息             |             | 1          |
|--------------------|-------------|------------|
| * 单位名称             |             |            |
| 中国童锦物流服务有限公司       |             |            |
| " 统一社会信用代码         | 组织机构代码      |            |
| 91460000MA5TBLFJ0R |             |            |
| * 注册资本 (万元)        | 社保基合新记开户    |            |
| 1                  | 意           | ~          |
| * 注册所屬区域           |             |            |
| 海南省 シ 海口市 シ        | 秀英区 〜 読造庫   | <u>- 1</u> |
| " 注册地址             |             |            |
| 11                 |             |            |
| *用工所履区域            |             |            |
| 海南省 シ 海口市 シ        | 秀英区 🗸 消洗岸   |            |
| 用工地址               |             |            |
| 1                  |             |            |
|                    |             |            |
| 法定代表人信息            |             |            |
| * 法运代演人姓名          | * 法运代家人证件类型 |            |
| 10 828h            | ERADIT (OFF |            |

## 2.2.2 书面审查信息管理

#### 书面审查操作流程

第一步:点击"书面审查信息管理"模块进入"网上书审申报"页面; 第二步:填写用工情况自查;

| ≡ 海南省劳动保障监测 | 察网上办事平台           |                                             |                            |     |      |             |                   | 电晶晶体物造服务有限公司 • |
|-------------|-------------------|---------------------------------------------|----------------------------|-----|------|-------------|-------------------|----------------|
| □ 甲位基本信息    | 举位关本资意 × 网上也有中级 × |                                             |                            |     |      |             |                   | 68204 ×        |
| (2 48888888 |                   | ①<br>用工情况自查                                 | (3)<br>計量均写                |     |      | - ③<br>國第中提 | (3)<br>1938       |                |
| 用上半年の争迫度空間  | 用工情况自查            |                                             |                            |     |      |             |                   |                |
|             |                   | REER.                                       |                            | 8/5 |      | 1016        |                   |                |
|             |                   | 是正存在进行的公司集成章制度的情况                           |                            | 0 是 | 0 0  |             | 0000              |                |
|             |                   | 最高级在西京市动会问题(7. 第199号号                       |                            | ○ 是 | 0 =  |             | 6000 <sub>2</sub> |                |
|             |                   | 最高级在进行禁止使用盒工的情况                             |                            | ○ 是 | 0 1  |             | 0300 <sub>/</sub> |                |
|             |                   | 是否存在进行公司工业成年工时将非常公司的增先                      |                            | ः ह | 0 11 |             |                   |                |
|             |                   | 最近5月13日区工作101月400年1月1日2月29月1日 R             |                            | 0 座 | 0 #  |             | 0.000 g           |                |
|             |                   | 是当时在违规文计符中会工资化的计学员工资标型和28分钟名                |                            | 0度  | 0 8  |             | 0000 <sub>0</sub> |                |
|             |                   | 基因在19月前10月前日本目的ORIAL在目前最近1991年9             |                            | 0 # | 0 8  |             | 0300 <sub>0</sub> |                |
|             |                   | BENDERSDINGTO, Durmanito, Durmanigeriotecan | 并 <b>查</b> 约式国家有关法律法国际的的有关 | ○ 產 | 0 11 |             | 0300 <sub>/</sub> |                |
|             |                   | 展而存在地位工业集体处理集体合同和重要全的意见                     |                            | 0.2 | 0 8  |             | 9380 <sub>4</sub> |                |
|             |                   | 着古中在18月24日年の1日第三日第1日代                       |                            | 0 是 | 0 =  |             | 9300 <sub>6</sub> |                |
|             |                   | 長さななほどまだけに対応人がたたなに2番目的2番号                   |                            | 〇 燈 | 0 8  |             | 0300              |                |
|             |                   | 展活动在地形象公明成和行作民工工资专用社产物体化行动意见                |                            | ं.स | 0 8  |             |                   |                |
|             |                   | 最高级在18月27月111月9月全年後10月19月9日                 |                            | 0 是 | 0 =  |             | 0000              |                |
|             |                   |                                             |                            |     | 3-0  |             |                   |                |

第三步:填写劳动用工信息(需下载劳动用工信息模板后进行批量填写,填写后 将模板导入平台,导入成功为完成劳动用工信息模板的填写);

| Ξ 海南省劳动保障监察网上力事平台 X 40.84%428548623 · |                        |                  |                                  |                    |                 |                         |                                    |                 |            |               |                                                                                                    |                  |             |        |    |                                                                                                    |             |               |               |            |                    |
|---------------------------------------|------------------------|------------------|----------------------------------|--------------------|-----------------|-------------------------|------------------------------------|-----------------|------------|---------------|----------------------------------------------------------------------------------------------------|------------------|-------------|--------|----|----------------------------------------------------------------------------------------------------|-------------|---------------|---------------|------------|--------------------|
| ■ 单位基本信息                              | #128738 ×              | ALTINON X        |                                  |                    |                 |                         |                                    |                 |            |               |                                                                                                    |                  |             |        |    |                                                                                                    |             |               |               |            | \$22203 ×          |
| ☑ 43面市查信息管理 へ                         |                        |                  | 0-                               |                    |                 |                         |                                    | 0               |            |               |                                                                                                    |                  |             |        |    |                                                                                                    |             |               |               |            |                    |
| 网上书章印段                                | 用工作只由查                 |                  |                                  |                    |                 | 批量填                     | 局                                  |                 |            |               | <u>8</u>                                                                                              | 据申报              |             |        |    |                                                                                                    | 完成          |               |               |            |                    |
| 用上书率办事进度查询                            | 劳动用工作                  | 息模板下載為           | 2号入                              |                    |                 |                         |                                    |                 |            |               |                                                                                                    |                  |             |        |    |                                                                                                    |             |               |               |            |                    |
| D2 <u>全址</u> 在用等级管理 ~                 |                        |                  |                                  |                    |                 |                         |                                    |                 | 68778      |               | <ul> <li>         の設備等入         <ul> <li>             employee (1).th         </li> </ul> </li> </ul> | ×                |             |        |    |                                                                                                    |             |               |               |            |                    |
| △ 劳动用工会规证明申编 ~                        | 1、申报何时<br>2、请严格按照      | 8的用工值息<br>R文档要求填 | ? 申请 <mark>本年度</mark><br>弓数据 否则数 | 当月单位基本情<br>3個无法上传。 | #况及劳动用工作        | 青况。                     |                                    |                 |            |               |                                                                                                    |                  |             |        |    |                                                                                                    |             |               |               |            |                    |
|                                       | 3、若出现模样                | 反无法导入的           | <b>南</b> 兄,请检查                   | 一下您当前改多            | 的鍵是否为兼容性        | 雙式,或者切扯                 | <b>美其他浏览器</b> 推                    | kr.             |            |               |                                                                                                    |                  |             |        |    |                                                                                                    |             |               |               |            |                    |
|                                       | 劳动用工作                  | 包扰量导入均           | 4果                               |                    |                 |                         |                                    |                 |            |               |                                                                                                    |                  |             |        |    |                                                                                                    |             |               |               |            |                    |
|                                       | anizus                 | HS               | 1521                             | 证件类型               | 出达公职工,来<br>dbi工 | 末成年工品否<br>建立体物何度<br>件值型 | 女原工,未成年<br>工品否有从赛<br>国际限定地型<br>的符动 | ARLESS<br>DREAM | RIAMOR     | 8821798<br>69 | 最近一次工资<br>发放日期                                                                                        | 墨近一次"点<br>发工资"全获 | 76          | ALLYIN | 学历 | 2015年1月<br>2013年(1月<br>2013年(1月<br>2015年(1月<br>2015年(1月)<br>2015年(1月)<br>2015年)<br>2015年(1月)<br>2015年(1月)<br>2015<br>(1月)<br>20155<br>(1月)<br>20155<br>(1月)<br>20155<br>(1月)<br>20155<br>(1月)<br>20155<br>(1月 | 动物单位联系<br>人 | 55先中位联系<br>电话 | 的代表通道电工<br>同位 | WEALSHOLES | 95 <b>2</b> 15.0.E |
|                                       | 330724197402<br>23481X | 96E              | 1                                | 001                | 0               | 0                       | 0                                  | 1               | 2020-01-01 | 1             | 2020-01-01                                                                                            | 1000             | 13000888888 | 1      | 4  |                                                                                                    |             |               |               |            |                    |
|                                       |                        |                  |                                  |                    |                 |                         |                                    |                 |            |               | 1-9 T-5                                                                                               |                  |             |        |    |                                                                                                    |             |               |               |            |                    |

第四步:按照单位实际经营地选择对应街道(乡镇)劳动保障监察中队;

| ≡ 海南省劳动保障监察    | 察网上办事平台                                                                                 |                          |            | ※ 电黑盘器物流服务有限公司 ▼ |
|----------------|-----------------------------------------------------------------------------------------|--------------------------|------------|------------------|
| 前单位基本信息        | 神位部本德星 × 网上书前时殿 ×                                                                       |                          |            | 标签记录 >           |
| 区 书面审查信息管理 人   | 0                                                                                       | 2                        | 3          |                  |
| 网上书审申报         | 用工情况自查                                                                                  | 批量填写                     | 教掘申报       | 完成               |
| 网上书审办事进度查询     | 劳动用工信息模板下载及导入                                                                           |                          |            |                  |
| ▷ 企业信用等级管理 ~   | 提示:<br>1、劳动保健书面审查信息采集申报工作,每年上报次数不能少于一                                                   |                          |            |                  |
| △ 劳动用工合规证明申报 ~ | <ol> <li>2、劳动保障地面审查信息采集工作实行属地管辖原则,请按照单位</li> <li>3、根据用工地址,请报送给您单位所在劳动保障监察中队。</li> </ol> | 实际经营地选择对应街道(乡镇)劳动保障监察中队。 |            |                  |
|                |                                                                                         | 海南省 > 海口市                | ~ 秀英区 ~ ~  |                  |
|                |                                                                                         |                          |            |                  |
|                |                                                                                         | - <u>k</u> -#            | 45E2R4DRIR |                  |
|                |                                                                                         |                          |            |                  |
|                |                                                                                         |                          |            |                  |
|                |                                                                                         |                          |            |                  |
|                |                                                                                         |                          |            |                  |
|                |                                                                                         |                          |            |                  |
|                |                                                                                         |                          |            |                  |
|                |                                                                                         |                          |            |                  |
|                |                                                                                         |                          |            |                  |

第五步:点击完成申报后可在"网上书审办事进度查询"页面查看当前办事进度。

| ≡ 海南省劳动保障监察    | 察网上办事平台                                 |                                                 |                    |             |            |     |       |      |                     | 电黑叠锦物流服务有限公司 🗸 |  |  |  |
|----------------|-----------------------------------------|-------------------------------------------------|--------------------|-------------|------------|-----|-------|------|---------------------|----------------|--|--|--|
| 曲 单位基本信息       | 单位基本信息 × 网上书审审报                         | × RLSBD. ×                                      |                    |             |            |     |       |      |                     | 杨蓝茂项 ~         |  |  |  |
| 23 书面审查信息管理 人  | 书西南直办事进度查试                              | a)                                              |                    |             |            |     |       |      |                     |                |  |  |  |
| 网上书审审报         | 下方列表第一项"办件进行                            | 下方列类第一资办件担意是什么龟义?                               |                    |             |            |     |       |      |                     |                |  |  |  |
| 网上书审办事进度查询     | (1) 已總交审核: 表示                           | (1) 已爆交审核: 表示您已经将编写的数语上最始势动监察机构了,请耐心都得势动监察机构审核。 |                    |             |            |     |       |      |                     |                |  |  |  |
| 🖸 企业信用等级管理 🗸 🗸 | (2) 事長還圓:表示包裡交的数据不足或有误,還包量新提交。          |                                                 |                    |             |            |     |       |      |                     |                |  |  |  |
| ↑ 劳动用工合规证明申报 > | (3) 事結完毕,事项办话:表示这单位已经通过事故了,本次书版审查工作结束了。 |                                                 |                    |             |            |     |       |      |                     |                |  |  |  |
|                | 书面审查办事进度列目                              | <u></u>                                         |                    |             |            |     |       |      |                     |                |  |  |  |
|                | 办样进度                                    | 单位告称                                            | 统一社会代码             | <b>BHRP</b> | 上認知道       | 经办人 | 经办人电话 | 经办时间 | 经办机构                | 翻注             |  |  |  |
|                | 已建交邮稿                                   | 中自動物物流服务有限公司                                    | 91460000MASTBLFJOR | 2022-08-24  | 海南省海口市,秀英区 |     |       |      | 海口市党员区人力资源社会保障<br>局 |                |  |  |  |
|                |                                         |                                                 |                    |             |            |     |       |      |                     |                |  |  |  |
|                |                                         |                                                 |                    |             |            |     |       |      |                     |                |  |  |  |
|                |                                         |                                                 |                    |             |            |     |       |      |                     |                |  |  |  |
|                |                                         |                                                 |                    |             |            |     |       |      |                     |                |  |  |  |
|                |                                         |                                                 |                    |             |            |     |       |      |                     |                |  |  |  |
|                |                                         |                                                 |                    |             |            |     |       |      |                     |                |  |  |  |
|                |                                         |                                                 |                    |             |            |     |       |      |                     |                |  |  |  |
|                |                                         |                                                 |                    |             |            |     |       |      |                     |                |  |  |  |
|                |                                         |                                                 |                    |             |            |     |       |      |                     |                |  |  |  |
|                |                                         |                                                 |                    |             |            |     |       |      |                     |                |  |  |  |
|                |                                         |                                                 |                    |             |            |     |       |      |                     |                |  |  |  |

## 2.2.3 企业信用等级管理

#### 信用等级申报流程

第一步:点击"企业信用等级管理"模块进入"信用等级申报"页面; 第二步:填写信用等级评定内容;

| ≡ 海南省劳动保障监     | 察网上办事平台             |                                                          |     |            |         |        | 电晶盘器物流服务有限公司 🔻   |
|----------------|---------------------|----------------------------------------------------------|-----|------------|---------|--------|------------------|
| 前 单位基本信息       | 单位基本信息 × 10055000 × |                                                          |     |            |         |        | ******* <b>~</b> |
| I 书面审查信息管理 ~   |                     | <ol> <li>①</li></ol>                                     | 申   | ②<br>股總见   | 3<br>## | )<br>z |                  |
| 企业信用等级管理 ~     | 信用等级评定内容            |                                                          |     |            |         |        |                  |
| 但用等级申报力并进度重调   |                     | 白舟临兄                                                     | 最否  |            | 12493   |        |                  |
| 信用等级申诉         |                     | 是否存在违反制法和履行劳动保障规范制度的情况                                   | ○是  | <b>0</b> 否 |         | 0/300  |                  |
| 信用等级申诉结果查询     |                     | 是否存在過去並加合同能订,履行的情况                                       | 〇是  | 0 音        |         | 0/300  | 1                |
| △ 劳动用工合规证明申报 ~ |                     | 是哲存在违反禁止使用重工的情况                                          | ○是  | • 香        |         | 0/300  |                  |
|                |                     | 是哲存在遗反女祝工来如果工物保劳动保护的情况                                   | 0 是 | 08         |         | 0/300  |                  |
|                |                     | 是當存在進度工作时间和計畫体驗稅量的情況                                     | ○ 是 | 0 音        |         | 0/260  |                  |
|                |                     | 是哲存在违反支付劳动者工资和执行最低工资标准规定的情况                              | ○景  | <b>0</b> 否 |         | 0.300  |                  |
|                |                     | 是百姓在国际专业目的社会保险委员会的情况                                     | ○是  | 0 番        |         | 0/300  | ļ                |
|                |                     | 是否存在通过原业介绍的场,原业经验原则的内。职业经验者标准定约内和符号派遣的内阁家有关该能动场和定台<br>情况 | ○是  | 0 8        |         | 0/300  | l                |
|                |                     | 是言存在违反工资集体协商集体合同制度建立的情况                                  | ○是  | 0 2        |         | 0/300  | l.               |
|                |                     | 是哲存在违规具他带动探察全律法则的情况                                      | ○是  | 0 중        |         | 0/360  | ļ                |
|                |                     | 是否存在進於建設得給施工取场人员供給利益智管理的情况                               | 〇是  | 0 番        |         | 0/300  | ļ                |
|                |                     | 是當存在這反建设得成與行政與工工資幣用除戶制量的行的情况                             | ○ 是 | 0 否        |         | 0/300  | ļ                |
|                |                     | 是否存在违反支民工工资实证金制建铁行的情况                                    | 0 是 | <b>0</b> 否 |         | 0/300  | ļ                |
|                |                     |                                                          |     | F-#        |         |        |                  |

#### 第三步:填写申报意见以及评级申报信息;

| ■ 海南省劳动保障监     | 察网上办事平台           |              | 、 电晶盘器物态服务有限公司 • |
|----------------|-------------------|--------------|------------------|
| 曲 单位基本信息       | #位新本道夏 × 位用活动中段 × | @四時秋年 ×      | 彩盔改攻 >           |
| 21 书面审查信息管理 ~  | 申报意见              |              |                  |
| ☑ 企业信用等级管理 ∧   | * 职工代表大会意见        | 彩虹铁器         |                  |
| 信用等级申报         |                   |              | 4500             |
| 信用等级申报办件进度查询   | 职工代表大会意见会议记录      | Ø Reit       |                  |
| 信用等级申诉         | 村特                | aldele       |                  |
| 信用等级申诉结果查询     | 1519-1-27/8/0     | 2010-010     |                  |
| △ 劳动用工合规证明申报 ~ |                   |              | 4520             |
|                | 全亚工会带现会议记录材料      |              |                  |
|                | *单位申报意见           | 测试数据         |                  |
|                |                   |              | 4/510            |
|                | 单位申报意见会议记录材料      | Ø 1014       |                  |
|                | 评级申报信息            |              |                  |
|                | * 申报等级            | A v          |                  |
|                | * 申报说明            | 制红旗语         |                  |
|                |                   |              | 4/500            |
|                | * 所國区域            | )地理論         |                  |
|                |                   | <del>ह</del> |                  |
|                |                   |              | I                |

第四步:申报成功后可在"信用等级申报办件进度查询"页面查看进度

| ■ 海南省劳动保険监察网上力事平台 X                           |           |                                                                                                    |                                                                                                    |                                                                                                    |                                                                                                    |                                                                                                    | 电黑盘器物态服务有限公司 •                                                                                                    | -                                       |                                                                                                    |                                                                                                    |         |
|-----------------------------------------------|-----------|----------------------------------------------------------------------------------------------------|----------------------------------------------------------------------------------------------------|----------------------------------------------------------------------------------------------------|----------------------------------------------------------------------------------------------------|----------------------------------------------------------------------------------------------------|----------------------------------------------------------------------------------------------------|-----------------------------------------|----------------------------------------------------------------------------------------------------|----------------------------------------------------------------------------------------------------|---------|
| 单位基本值量 × 值用等级审报 :                             | 《 他用等级用 × |                                                                                                    |                                                                                                    |                                                                                                    |                                                                                                    |                                                                                                    |                                                                                                    |                                         |                                                                                                    | 623                                                                                                    | 900 ~ . |
| 信用等级申报办件进展                                    | 建宣词       |                                                                                                    |                                                                                                    |                                                                                                    |                                                                                                    |                                                                                                    |                                                                                                    |                                         |                                                                                                    |                                                                                                    |         |
| 下方列续集一级力件进度 是什么会义?                            |           |                                                                                                    |                                                                                                    |                                                                                                    |                                                                                                    |                                                                                                    |                                                                                                    |                                         |                                                                                                    |                                                                                                    |         |
| (1) 已遭交:表示如已经将填高的数更上层地资油监察和构7, 博和心嘲得劳动监察和构办理。 |           |                                                                                                    |                                                                                                    |                                                                                                    |                                                                                                    |                                                                                                    |                                                                                                    |                                         |                                                                                                    |                                                                                                    |         |
| (2) 已 <mark>办话:</mark> 表示办件已经结束,本次值用每级命短近理结束。 |           |                                                                                                    |                                                                                                    |                                                                                                    |                                                                                                    |                                                                                                    |                                                                                                    |                                         |                                                                                                    |                                                                                                    |         |
| (3) 已通照:表示の件已退回,需要重新描写并再次建文审核。                |           |                                                                                                    |                                                                                                    |                                                                                                    |                                                                                                    |                                                                                                    |                                                                                                    |                                         |                                                                                                    |                                                                                                    |         |
| 14/13/9/36/4/16/07/17/22/8                    | 67340     |                                                                                                    |                                                                                                    |                                                                                                    |                                                                                                    |                                                                                                    |                                                                                                    |                                         |                                                                                                    |                                                                                                    |         |
| 办样进度                                          | 申报制级      | 4481910                                                                                                    | 上擢医城                                                                                                    | 1938年1月1日日<br>第二日第1日7日日日日日日日日日日日日日日日日日日日日日日日日日日日日日日日日日                                                                                                    | 爱望人                                                                                                    | REBERIS                                                                                                    | 评定等级                                                                                                    | 评定日期                                    | 备注                                                                                                    | 评定说明                                                                                                    |         |
| 已为结                                           | AiR       | 2022-08-24                                                                                                    | 海南省,海口市,秀英区                                                                                                    | INTER OF STREET, STREET, STREE                                                                                                    | 小牛牛                                                                                                    | 13909505050                                                                                                    | Bilk                                                                                                    | 2022-08-24                              |                                                                                                    | 1                                                                                                    |         |
|                                               |           |                                                                                                    |                                                                                                    |                                                                                                    |                                                                                                    |                                                                                                    |                                                                                                    |                                         |                                                                                                    |                                                                                                    |         |
|                                               |           |                                                                                                    |                                                                                                    |                                                                                                    |                                                                                                    |                                                                                                    |                                                                                                    |                                         |                                                                                                    |                                                                                                    |         |
|                                               |           |                                                                                                    |                                                                                                    |                                                                                                    |                                                                                                    |                                                                                                    |                                                                                                    |                                         |                                                                                                    |                                                                                                    |         |
|                                               |           |                                                                                                    |                                                                                                    |                                                                                                    |                                                                                                    |                                                                                                    |                                                                                                    |                                         |                                                                                                    |                                                                                                    |         |
|                                               |           |                                                                                                    |                                                                                                    |                                                                                                    |                                                                                                    |                                                                                                    |                                                                                                    |                                         |                                                                                                    |                                                                                                    |         |
|                                               |           |                                                                                                    |                                                                                                    |                                                                                                    |                                                                                                    |                                                                                                    |                                                                                                    |                                         |                                                                                                    |                                                                                                    |         |
|                                               |           |                                                                                                    |                                                                                                    |                                                                                                    |                                                                                                    |                                                                                                    |                                                                                                    |                                         |                                                                                                    |                                                                                                    |         |
|                                               |           |                                                                                                    |                                                                                                    |                                                                                                    |                                                                                                    |                                                                                                    |                                                                                                    |                                         |                                                                                                    |                                                                                                    |         |
|                                               |           |                                                                                                    |                                                                                                    |                                                                                                    |                                                                                                    |                                                                                                    |                                                                                                    |                                         |                                                                                                    |                                                                                                    |         |
|                                               |           |                                                                                                    |                                                                                                    |                                                                                                    |                                                                                                    |                                                                                                    |                                                                                                    |                                         |                                                                                                    |                                                                                                    |         |
|                                               |           | XX 上グレ事業や台           電気が主要な         電気等装置         各の等装置         3           電気等気量中能力や注意変更加         下力列換量一等力や注意度 身体人会文)         (1) 已通常:         表示は日本時間の数点上路均均高度           (2) 日気がき、表示の日本時間を計画と読者、本次の目的影響上路均均高度         (2) 日気がき、表示の日本時間の数点上路均均高度         (2) 日気がき、表示の日本時間の数点上路均均高度           (2) 日気がき、表示の日本時間を見ためりた         (2) 日気がき、表示の日本時間の数点上路均均高度         (2) 日気がき、表示の日本時間の数点         (2) 日気がき、表示の日本時間の数点           (3) 日気がき、表示の日本時間を見ためりた         (3) 日気がき、表示の日本時間の数点         (3) 日気がき、表示の日本時間の数点         (3) 日気がき、表示の日本時間の数点           (3) 日気がき、表示の日本時間を見ためりた         (3) 日気がき、表示の日本時間の数点         (4) 日本時間の数点         (4) 日本時間の数点           (3) 日気がき、表示の日本時間の数点         (4) 日本時間の数点         (4) 日本時間の数点         (4) 日本時間の数点           (3) 日気がま         (4) 日本時間の数点         (4) 日本時間の数点         (4) 日本時間の数点           (5) 日本時間の数点         (4) 日本時間の数点         (4) 日本時間の数点         (4) 日本時間の数点           (5) 日本時間の数点         (4) 日本時間の数点         (4) 日本時間の数点         (4) 日本時間の数点           (2) 日本時間の数点         (4) 日本時間の数点         (4) 日本時間の数点         (4) 日本時間の数点           (3) 日本時間の数点         (4) 日本時間の数点         (4) 日本時間の数点         (4) 日本時間の数点           (3) 日本時間の数点         (4) 日本時間の数点         (4) 日本時間の数点         (4) 日本時間の数点           (3) 日本時間の数点         (4) 日本時間の数点         (4) 日本時間の数点         (4) 日本時間の数点     < | 英国大学科学会         ●100年98日 ●100年9月         ●100年9月         ●100年9月 | Participant (1999年日の)         (1999年日の)         (1999年日の) </th <th>Comparison         Comparison         <thcomparison< th="">         Comparison         Compar</thcomparison<></th> <th>SUBSEND SUBSEND S</th> <th>SUBSER * SUBSER * SU</th> <th>Set Set Set Set Set Set Set Set Set Set</th> <th>States States S</th> <th>Comparison         Comparison         Compa</th> <th></th> | Comparison         Comparison         Comparison <thcomparison< th="">         Comparison         Compar</thcomparison<> | SUBSEND SUBSEND S | SUBSER * SUBSER * SU | Set Set Set Set Set Set Set Set Set Set | States States S | Comparison         Comparison         Compa |         |

#### 信用等级申诉流程

第一步: 当企业对已评定的信用的等级不满意时, 在信用等级申诉模块填写申诉 信息后提交申诉;

| 海南省劳动保障监       | 察网上办事平台           |                     | × 电局面的能源服务有限公司 · |
|----------------|-------------------|---------------------|------------------|
| #位基本信息         | 单位基本信息 × 信用等级用级 × | Chester x Chester x | 新築活場 ~           |
| 🗹 书画审查信息管理 🗸 🗸 | 信用等级申诉            |                     |                  |
| ② 企业使用等级管理 ~   | 申报日期              | E 2002/03/0         |                  |
| 信用等级中报         | 评定日期              | th 2022-00-34       |                  |
| 信用等级申报力件进度查询   | 上限医城              | North ACID. 4542    |                  |
| CARANA         | 评注机构              | 海口市场第三人为规则社会的地质     |                  |
| 信用等级中诉结果查询     | 评定人               | 944                 |                  |
|                | 联系电话              | 136980000           |                  |
|                | 评定等级              | 60                  |                  |
|                | * 申诉等级            | <b>A</b>            |                  |
|                | · 申诉图因            | l                   |                  |
|                |                   |                     | 0.500            |
|                | 证件材料上传            | Ø 1995              |                  |
|                |                   | <b>2</b> 0065       |                  |
|                |                   |                     |                  |
|                |                   |                     |                  |
|                |                   |                     |                  |
|                |                   |                     |                  |
|                |                   |                     |                  |

第二步:提交完成后可在"信用等级申诉结果查询"页面查询申诉结果。

| ■ 海南省劳动保障监察网上力事平台 |                                       |                    |                               |  |  |  |
|-------------------|---------------------------------------|--------------------|-------------------------------|--|--|--|
| 前 单位基本信息          | 种位基本信息× 信用等级中报× 信用等级中× 信用等级中诉× 信用等级中× |                    | 転送近岸 ∨                        |  |  |  |
| 区 书面审查信息管理 ~      | 中诉结果编画                                |                    |                               |  |  |  |
| ☑ 企业信用等级管理 ∧      | 田禄日開 2022-08-24<br>田谷等級: A            | ■·沃田期:<br>●·沃彻田: 1 | 经办单位: 海口市秀美区人力资源社会得取局<br>田语稿集 |  |  |  |
| 信用等级申报            | 举话回番级:<br>                            | (849)              |                               |  |  |  |
| 信用等级申报力件进度重调      |                                       |                    |                               |  |  |  |
| 信用等级申诉            |                                       |                    |                               |  |  |  |
| 信用等级申诉结果查询        |                                       |                    |                               |  |  |  |
| ☆ 劳动用工合规证明申报 >    |                                       |                    |                               |  |  |  |
|                   |                                       |                    |                               |  |  |  |
|                   |                                       |                    |                               |  |  |  |
|                   |                                       |                    |                               |  |  |  |
|                   |                                       |                    |                               |  |  |  |
|                   |                                       |                    |                               |  |  |  |
|                   |                                       |                    |                               |  |  |  |
|                   |                                       |                    |                               |  |  |  |
|                   |                                       |                    |                               |  |  |  |
|                   |                                       |                    |                               |  |  |  |
|                   |                                       |                    |                               |  |  |  |

## 2.2.4 劳动用工合规证明申报

#### 合规证明登记流程

第一步:点击"劳动用工合规证明申报"模块进入"合规证明登记"页面; 第二步:填写合规证明登记的信息;

| ≡ 海南省劳动保障监     | 察网上办事平台           |                                                  | X 电机量器物流服务有限公司 · |
|----------------|-------------------|--------------------------------------------------|------------------|
| 前单位基本信息        | 单位基本信息 × 信用等级申报 × | × 在目前我中, × 在目前我的前 × 在目前我的中, × 在目前我的一, × 在目前我的时 × | <b>6</b> 至改攻 ~   |
| 区 书面审查信息管理 ~   | 合规证明登记            |                                                  |                  |
| ▷ 企业信用等级管理 ~   | *单位名称             | Calamination and Con                             |                  |
| △ 劳动用工合规证明申报 ^ | *统一社会信用代码         | 91460000MASTELFJOR                               |                  |
| 合規证明登记         | *法人姓名             | 2.5%                                             |                  |
| 合规证明办事进度查询     | * 联系电话            |                                                  |                  |
|                | * 合规证明起始日期        | 1 235D16                                         |                  |
|                | * 合规证明结束日期        | 1 BADS                                           |                  |
|                | *单位成立日期           | 0 334836                                         |                  |
|                | 用工地址              | £                                                |                  |
|                |                   |                                                  | 0/500            |
|                | * 用途              |                                                  |                  |
|                |                   |                                                  | 0/500            |
|                | * 申请日期            | 0 58638                                          |                  |
|                | *上级区域             |                                                  |                  |
|                |                   | 22                                               |                  |
|                |                   |                                                  |                  |
|                |                   |                                                  |                  |

第三步:点击提交后完成合规证明的申报,可在合规证明办事进度查询页面查看进度。

| ≡ 海南省劳动保障监                                                           | 察网上办事平台                                                                                                    |              |                    |            |            |                     |     | × sk  | 1998年1996年1993年 |
|----------------------------------------------------------------------|----------------------------------------------------------------------------------------------------|--------------|--------------------|------------|------------|---------------------|-----|-------|-----------------|
| 前单位基本信息                                                              | #12版年42版 × (在2時後後後 × (在2時後後後 × (在2時後後後 × ) 生かび24版2 × (在2時後後後 × ) 生かび24版2 × (在2時後後後 × ) + + + + + + + + + + + + + + + + + + |              |                    |            |            |                     |     |       | 彩丝花桌 ~          |
| I 书面审查信息管理 ~                                                         | 劳动用工合规证明办                                                                                                    | 事进度查询        |                    |            |            |                     |     |       |                 |
| ≥ 企业信用等级管理 ✓                                                         | 下方列表第一项功件把度 是什么含义?                                                                                                    |              |                    |            |            |                     |     |       |                 |
| <ul> <li>劳动用工会规证明由规 へ</li> <li>会规证明登记</li> <li>会规证明为事曲度查询</li> </ul> | <ul> <li>(1) 已豐記:表示您已经將導写的数度上配檢劳动监察机构了, 講師心學得劳动监察机构率結。</li> <li>(2) 約遵中:表示您達文約款簽告的监察机构正在率結中。</li> </ul>                    |              |                    |            |            |                     |     |       |                 |
|                                                                      | (3) 已邊盟: 表示必機文的数据不足或有误, 请您重新维文。       (4) 已發置: 表示均衡地位用工存在历史案件。                                                             |              |                    |            |            |                     |     |       |                 |
|                                                                      | (5) B内语:表示您单位已经通过审核了,本次会规定明意见书为理工作结束了。<br>他面布重的争注意列表                                                                       |              |                    |            |            |                     |     |       |                 |
|                                                                      | 办样进度                                                                                                    | 单位有容         | 第一社会代码             | 甲酸时间       | 上级医城       | 经办机构                | 極か入 | 经办人电话 | 1204896         |
|                                                                      | 826                                                                                                    | 屯員會將他把服务有限公司 | 91460000MA5TBLFJ0R | 2022-08-24 | 海南省海口市、劳买区 | 海口市秀英区人力资源社会保障<br>局 |     |       |                 |
|                                                                      |                                                                                                    |              |                    |            |            |                     |     |       |                 |